## Ajouter un document

*R*éPPÔP

**eticss** 

Cette fonctionnalité permet d'ajouter un document dans le dossier patient.

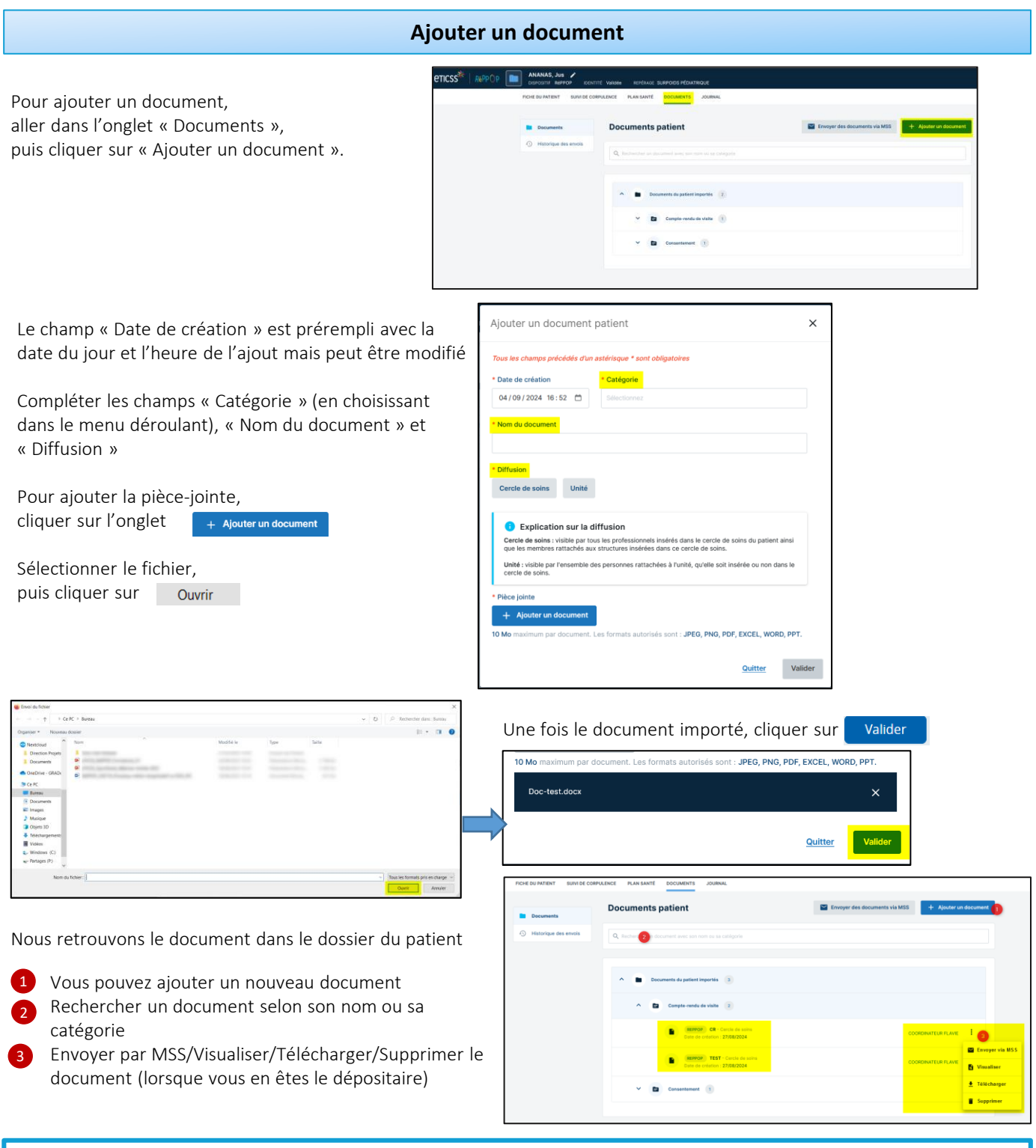

En cas de difficultés, n'hésitez pas à contacter l'assistance au 0805 950 555 ou l'équipe animation (eticss-animation@esante-bfc.fr). Le GRADeS BFC reste à votre disposition pour répondre à toutes vos questions, remarques et suggestions.

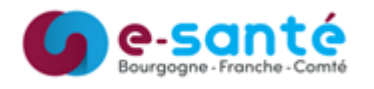

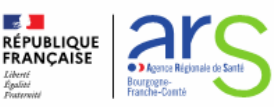

Cette fonctionnalité permet d'ajouter un document dans le dossier patient.

## Catégorisation et nom des documents

eticss<sup>₩</sup> | <u>Ré</u>PPOP

| Objectifs                                                  | Etapes                                                | Catégorie                                        | Nom à donner aux<br>documents                                                          |
|------------------------------------------------------------|-------------------------------------------------------|--------------------------------------------------|----------------------------------------------------------------------------------------|
| /                                                          | /                                                     | Consentement                                     | Consentement                                                                           |
| Appui à la coordination                                    | Bilan orientation - évaluation<br>multidimensionnelle | Evaluation patient - compte rendu (doc clinique) | Bilan d'orientation                                                                    |
| Suivi Médical                                              | Bilan                                                 | Evaluation patient - compte rendu (doc clinique) | Bilan initial médical                                                                  |
|                                                            | Consultation de suivi                                 | CR de consultation                               | CR consultation de suivi                                                               |
| Programme pluriprofessionnel ETP                           | Synthèse séances d'ETP                                | CR de consultation                               | CR consultation de suivi - Synthèse séances d'ETP                                      |
| Avis spécialisé et examens<br>complémentaires              | Consultation spécialisée                              | CR de consultation                               | CR consultation de suivi - [Spécialité]<br>Ex : pneumologue ou cardiologue             |
|                                                            | Examen                                                | CR d'examens                                     | CR examen - [Type d'examen]<br>Ex : épreuve d'effort, EFR, échographie                 |
| Bilan multidisciplinaire                                   | Bilan                                                 | CR Hospitalisation                               | Bilan JAC                                                                              |
| Suivi pluriprofessionnels                                  | Consultation de suivi                                 | CR de consultation                               | CR consultation de suivi<br>pluriprofessionnel - [profession]<br>Ex: DIET_IDE_MED      |
| Séjour thérapeutique                                       | Consultation de suivi                                 | CR de consultation                               | CR hospitalisation -[établissement du<br>séjour]<br><i>Ex : clinique du chalonnais</i> |
| Parcours Chirurgie bariatrique /<br>syndromique / handicap | Consultation spécialisée                              | CR de consultation                               | CR consultation de suivi - [spécialité]<br>Ex : chirurgien ou généticien               |
|                                                            | Examen                                                | CR d'examens                                     | CR examen - [Type d'examen]<br>Ex : exploration du sommeil                             |
|                                                            | Réunion de Concertation<br>Pluridisciplinaire         | CR de consultation                               | CR consultation de suivi<br>pluriprofessionnel - [profession]<br>Ex: DIET_IDE_MED      |
| Bilan - CSO pédiatrique                                    | Bilan                                                 | CR Hospitalisation                               | Bilan JAC                                                                              |
| Suivi - CSO pédiatrique                                    | Consultation de suivi                                 | CR de consultation                               | CR consultation de suivi<br>pluriprofessionnel - [profession]<br>Ex: DIET_IDE_MED      |

En cas de difficultés, n'hésitez pas à contacter l'assistance au 0805 950 555 ou l'équipe animation (eticss-animation@esante-bfc.fr). Le GRADeS BFC reste à votre disposition pour répondre à toutes vos questions, remarques et suggestions.

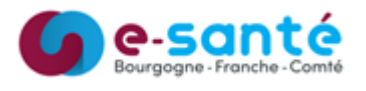

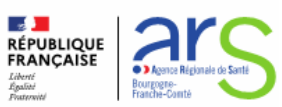